## คู่มือการเข้าสู่ระบบและการสมัครสมาชิก CMUDC

- 1. สำหรับนักศึกษา อาจารย์ และบุคลากรมหาวิทยาลัยมหาวิทยาลัยเชียงใหม่
  - 1.1 เลือก "เข้าสู่ระบบ"

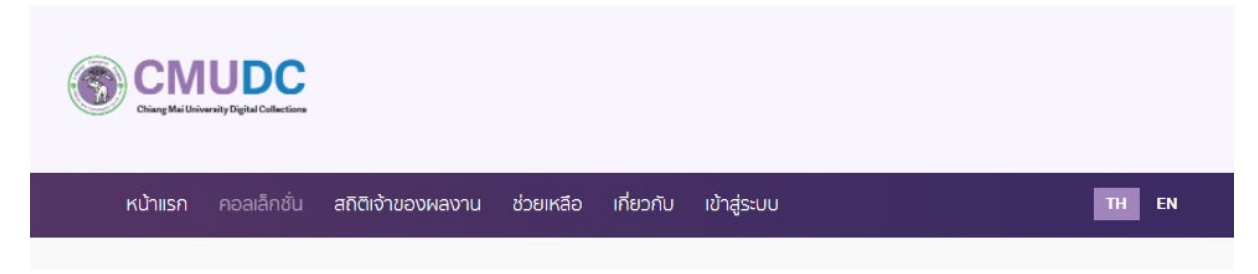

 1.2 เลือก "สำหรับนักศึกษา อาจารย์ และบุคลากรมหาวิทยาลัยมหาวิทยาลัยเชียงใหม่" กรณีที่ ผู้ใช้บริการลืมรหัสของตนเอง กรุณาติดต่อสำนักบริการเทคโนโลยีสารสนเทศ (ITSC CMU) โทร 053-943811

| <br>รูปแบบการเข้าสู่ระ                  | UU |                  |  |
|-----------------------------------------|----|------------------|--|
| 💶 สำหรับนักศึกษา อาจารย์ และบุคลากร มช. | đ  | าหรับบุคคลทั่วไป |  |

1.3 ระบุ Username และ Password ของตนเอง และกด "Sign in"

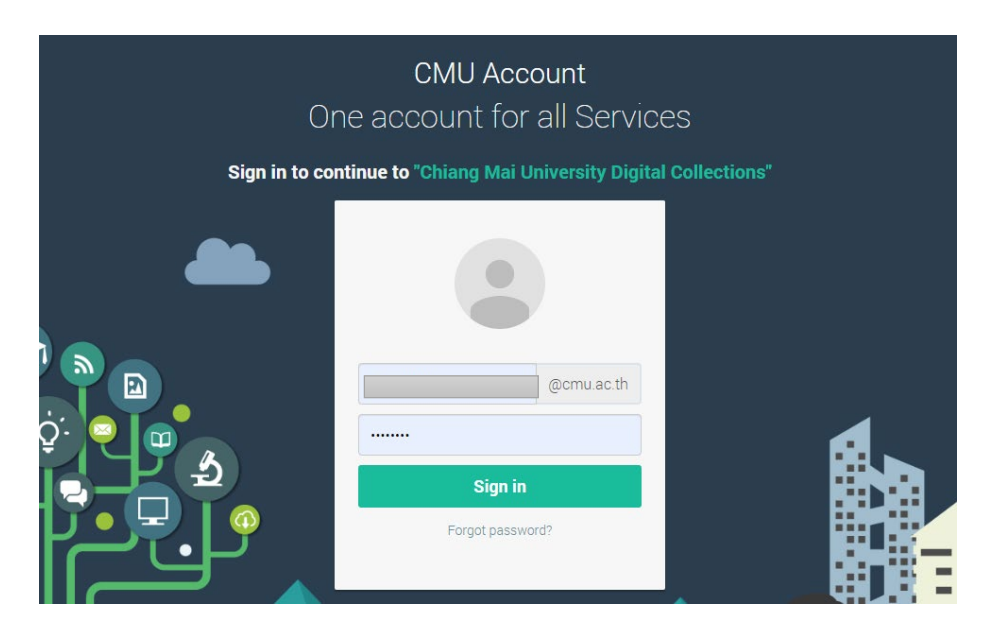

## 2. สำหรับบุคคลทั่วไป

2.1 เลือก "สำหรับบุคคลทั่วไป"

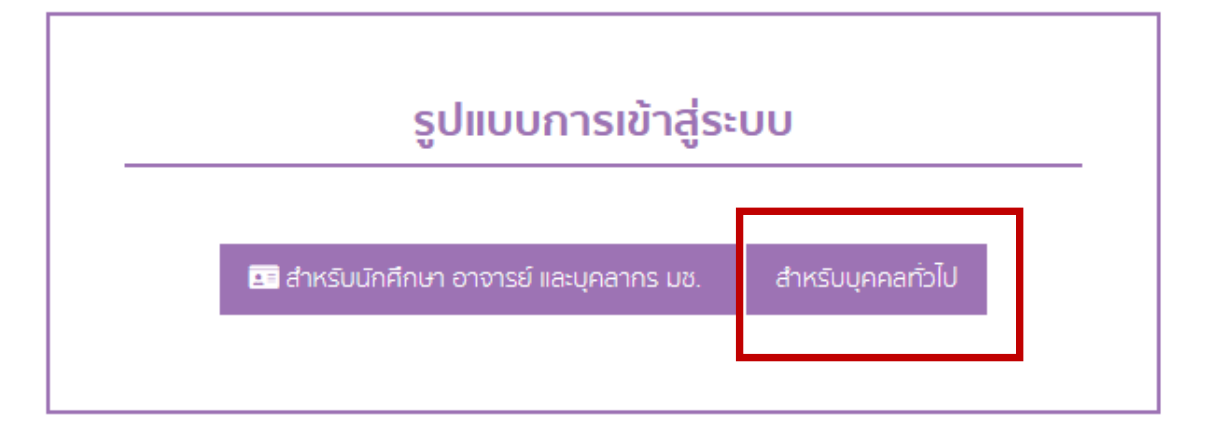

## 2.2 เลือก "สมัครสมาชิก"

| สำหรับนักศี | รึกษา อาจารย์ และบุคลากร มช. | สำหรับบุคคลทั่วไป                  |     |  |
|-------------|------------------------------|------------------------------------|-----|--|
| •           | ชื่อผู้ใช้ หรือ อีเมล        |                                    |     |  |
|             | รหัสผ่าน                     |                                    |     |  |
|             |                              | 🔑 Login                            |     |  |
|             | สม<br>ลิมรหัสผ่าน   แ        | มิครสมาชิก<br>จังปัญหา   Staff Log | gin |  |

2.3 กรอกข้อมูลเพื่อลงทะเบียนให้ครบถ้วน และกด "บันทึก"

| หน้าแรก คอลเล็กชั่น        | สถิติเจ้าของผลงาน ช่วยเหลือ เกี่ยวกับ เข้าสู่ระบบ<br>                                        | TH EN |
|----------------------------|----------------------------------------------------------------------------------------------|-------|
| สมัครสมาชิก                |                                                                                              |       |
| คำนำหน้า :                 | นาย                                                                                          |       |
| ชื่อ :                     | - 30                                                                                         |       |
| นามสกุล :                  | นามสกุล                                                                                      |       |
| สัญชาติ :                  | โกย                                                                                          |       |
| IWFI :                     | ชาย                                                                                          |       |
| หน่วยงานที่สังกัด :        | หน่วยงานที่สังกัด                                                                            |       |
| ระดับการศึกษา :            | สำกว่าปริญญาตรี                                                                              |       |
| อีเมล :                    | ວິເມລ<br>= ໃຫ້ພວກເຫັດສູ່ຕະພ                                                                  |       |
| กำหนดรหัสผ่าน (Password) : | rinkunsik қазаа<br>п'лкиаsiKаkhu (Password)                                                  |       |
| ยืนยินรหัสผ่าน :           | อินฮันรหัสผ่าน                                                                               |       |
| เงื่อนไขการใช้บริการ       | [] ข้าพเจ้าได้อ่านเงื่อนไขข้างต้นเป็นที่เรียบร้อยแล้ว<br>(คลิกเพื่ออ่านเงื่อนไขการใช้บริการ) |       |
|                            | ฉันไม่ไข่โปรแกรมอัดโนมัติ<br>reCAPTCHA<br>ช่อยแสรรญสหละ ชื่อการเล<br>∎ เป็นทีก × ย เอิก      |       |

2.4 สามารถ Log in เข้าใช้งาน CMUDC โดยใช้อีเมลและรหัสผ่านที่ลงทะเบียน หากท่านต้องการ แก้ไขรหัสผ่านของท่าน สามารถแก้ไขรหัสผ่านด้วยตนเอง โดยเข้าไปที่ชื่อของตนเอง มุนบนขวา เลือก "แก้ไข ข้อมูล"

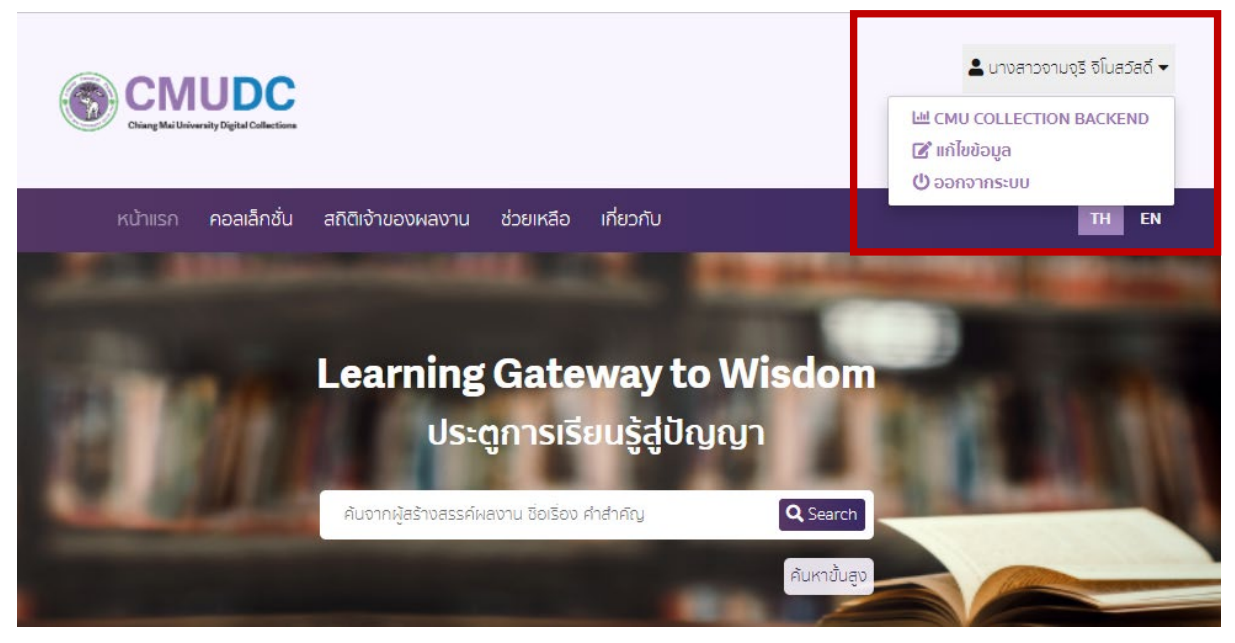

2.5 กรณีที่ท่านลืมรหัสผ่าน ให้เลือก "ลืมรหัสผ่าน" และกรอกอีเมลเพื่อให้ระบบส่งข้อมูลอีเมลและ รหัสผ่านที่ท่านเคยสมัครไว้

| สำหรับนักค | รึกษา อาจารย์   | และบุคลากร มช. | สำหรับบุคคลทั่วไป     |     |  |
|------------|-----------------|----------------|-----------------------|-----|--|
|            | -               |                |                       |     |  |
| -          | ชื่อผู้ใช้ หริย | ว อีเมล        |                       |     |  |
|            | รหัสผ่าน        |                |                       |     |  |
|            |                 |                | 🔑 Login               |     |  |
|            |                 |                | สมัครสมาชิก           |     |  |
|            |                 | ลิมรหัสผ่าน    | แจ้งปัญหา   Staff Log | gin |  |
|            |                 |                |                       |     |  |
| กรุณากรอก  | าอีเมล :        | อิเมล          |                       |     |  |
|            |                 | 🖂 ສ່ນວົເມລ     | × ยกเลิก              |     |  |

2.6 หากท่านพบปัญหาเพิ่มเติมในการเข้าใช้งานบนระบบ CMUDC สามารถแจ้งปัญหาได้ที่เมนู "ช่วยเหลือ" พร้อมระบุปัญหาที่พบและอีเมลสำหรับติดต่อกลับ (กรณีท่านไม่พบอีเมลตอบกลับจากระบบ CMUDC โปรดตรวจสอบที่อีเมลขยะ (Junk Mail) อีกครั้ง)

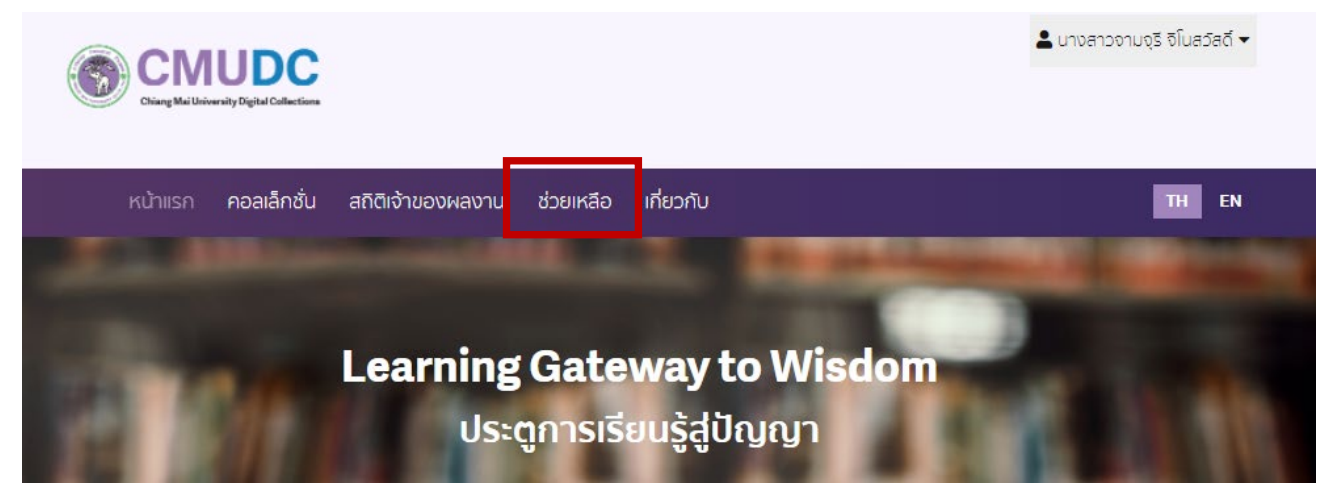

|              | บุคคลทั่วไป                                                 |
|--------------|-------------------------------------------------------------|
| หัวเรื่อง :  | หิวเรื่อง                                                   |
| ผູ້ແຈ້ง :    | ผู้แจ้ง                                                     |
| อีเมล :      | อีเมล                                                       |
| รายละเอียด : | รายละเอียด                                                  |
|              |                                                             |
|              | หากไม่พบอีเมลใน inbox โปรดตรวจสอบ junk mail ของท่านอีกครั้ง |

**หมายเหตุ** หากไม่มีการใช้งานบนระบบ CMUDC นานเกิน 15 นาที ระบบจะดำเนินการออกระบบให้ อัตโนมัติ เพื่อป้องกันข้อมูลส่วนตัวของท่านและรักษาความปลอดภัยในการเข้าใช้งาน